## **Configurar Link Direto**

Bem vindos a esta sessão de treinamento sobre Integração do Alma e do Primo VE. Nesta sessão veremos como configurar recursos eletrônicos para criar link diretamente com o conteúdo de texto completo das bases de dados. Ao clicar no link Disponível Online no Primo, por padrão, você será levado para o registro completo e verá uma lista do serviço ou dos serviços que fornecem acesso ao conteúdo em repositórios de acesso aberto ou bases de dados assinadas. Com o link direto habilitado, você pode clicar no link Disponível Online e ir diretamente para o conteúdo da base de dados. Vamos ver as opções disponíveis no Primo VE. Para fazer a configuração de link direto, vá para Configurações do Alma, Serviços ao Usuário, Lógica de Exibição da Interface de Descoberta, Link Direto. Aqui temos as seguintes opções: No momento, parece que o link direto está habilitado, então, se você clicasse no link disponível online, seria levado direto para o site.

Entretanto, se houvessem múltiplos serviços, você ainda veria uma lista na qual escolher o registro completo, a não ser que você também selecione a opção Habilitar link direto quando múltiplos serviços estiverem disponíveis. Neste caso, você será levado diretamente ao primeiro link que consta na lista de serviços. Se o serviço tiver uma nota de autenticação ou pública

e você as tiver selecionado aqui, é possível desabilitar o link direto

para que a atenção do usuário seja chamada para estas notas.

O Link direto pode ser desabilitado para coleções eletrônicas

quando o primeiro serviço na seção de acesso on-line é uma equivalência

entre a busca no sistema de descoberta e o registro bibliográfico da coleção eletrônica.

Você também pode desabilitar o link direto para registros com tipo de material eletrônico 'Periódico'

ou para recursos digitais.

Obrigada por assistir!